# Registrace webové domény

3.úrovně a webhostingu u poskytovatele Webzdarma.cz

### Otevřít stránku poskytovatele webhostingu

- N prohlížeči otevřeme stránku webzdarma.cz
- so Zvolíme "Založit web zdarma"

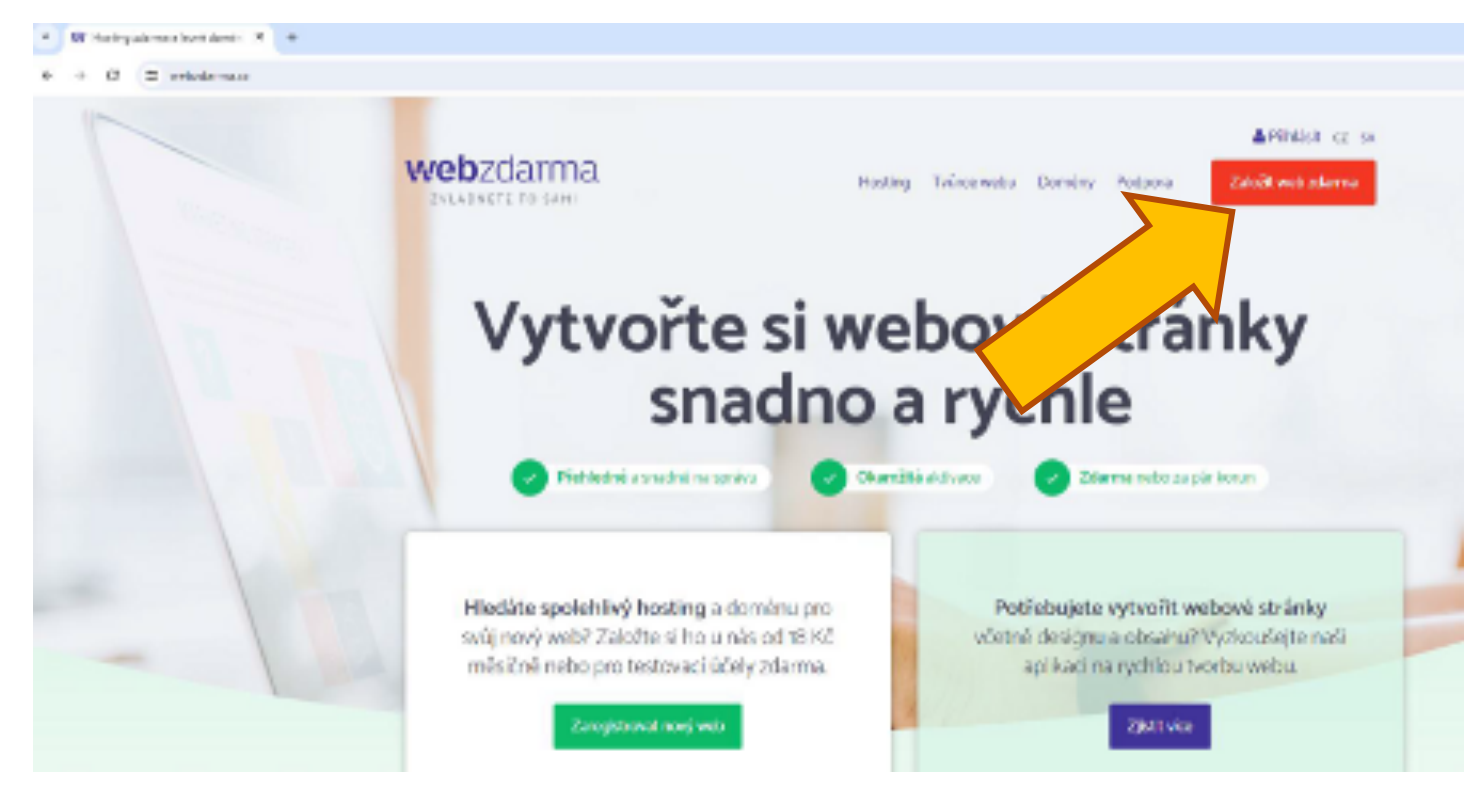

#### Adresa webu

W

Svolte název domény 3. řádu ve tvaru tří písmen z vašeho příjmení a nějakého čísla, ověřte dostupnost zvolené kombinace.

| ebzdarma               |                                                                                                    | 10000      |
|------------------------|----------------------------------------------------------------------------------------------------|------------|
|                        | Adresa webu                                                                                                    | 10.0 1     |
|                        | Q Incontrast Content of a particular language of the sector of the sector of the secto | ]          |
| Tipy no :<br>bonina je | parávný výběr domény<br>zoezu kteru fali začiný kryti stalý nadáritnála nebení zninty. Arotny roku somijíhym vystkou                                                                                                    | g ganthari |
| valichwetic            | vých strávetule díléžíty, skyltyle constructií a svedno spannatovettila, stoj se na ni ket snadno meh<br>Vice s nápověděl                                                                                                    | Evide.     |

# Volba doménového jména

- Svolte doménu 3. řádu z nabídky domén zdarma
- V poli doména vyberte z nabízených domén 2. úrovně co nejkratší, bez infantilních domén chytrák nebo borec.

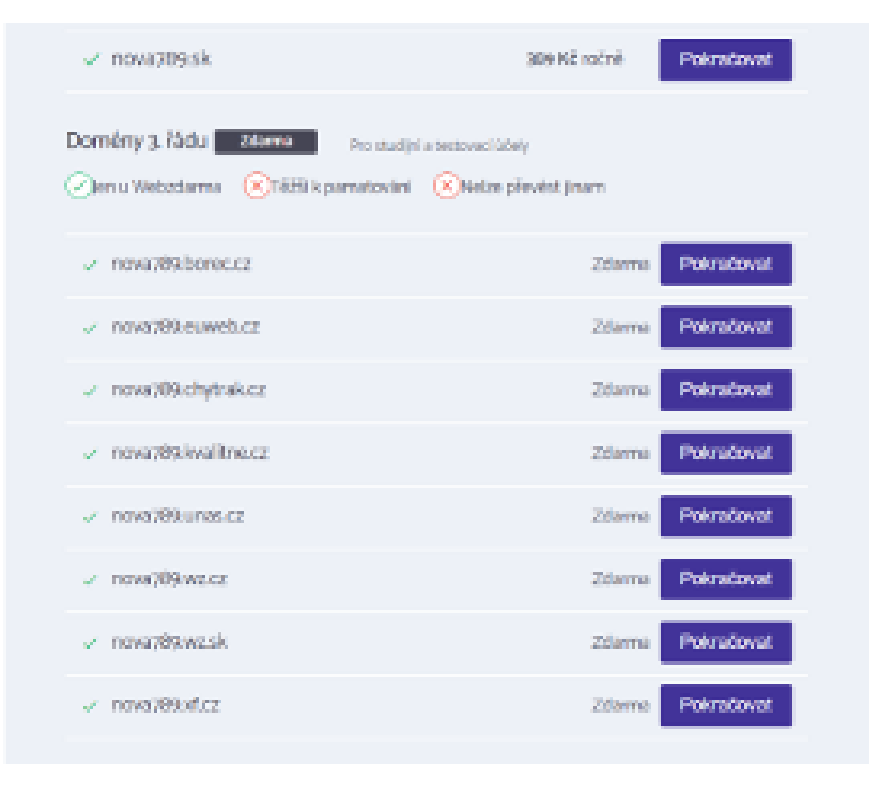

# Výběr tarifu zdarma

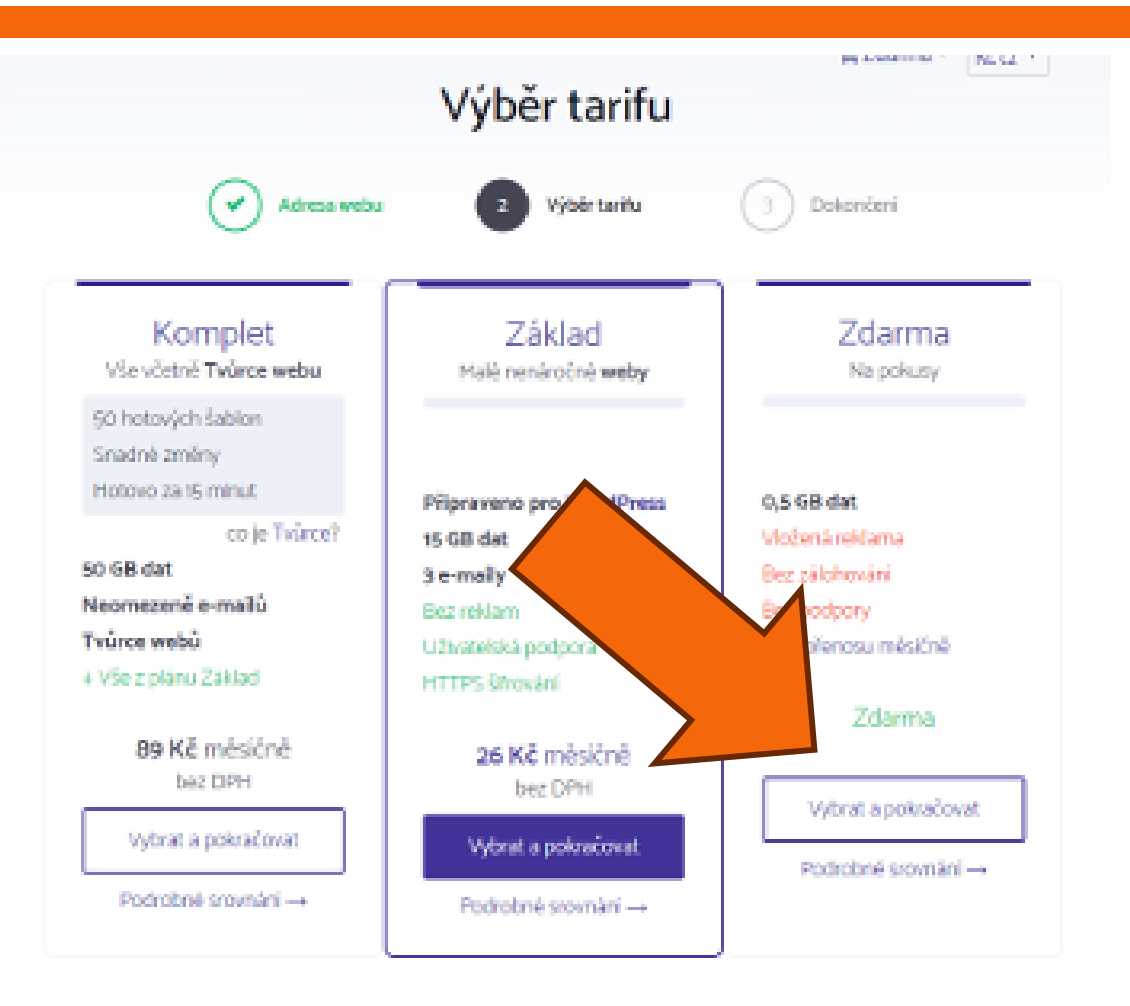

# Výběr tarifu zdarma

| W Extension companyation * *                                                                                                    |   |       | . 0 | × |
|----------------------------------------------------------------------------------------------------|---|-------|-----|---|
| + + C to webschamszuckjöspilar avlauffender dansam-novarfölklichner Ko-succidiander program-feleklicher etep-ällice-ender dapil | Ŕ | <br>Ó |     |   |
|                                                                                                    |   |       |     |   |
|                                                                                                    |   |       |     |   |
| webzdarma                                                                                                    |   |       |     |   |
| E Zdama * R( cz.*                                                                                                    |   |       |     |   |
| Dokončení                                                                                                    |   |       |     |   |
|                                                                                                    |   |       |     |   |
| Advess webu Vybik terfu 3 Dokonikel                                                                                             |   |       |     |   |
|                                                                                                    |   |       |     |   |
| Nejlepši věcí v životě mohou být zadarmo, ale kvalita a klid často stoji něco navíc.                                            |   |       |     |   |
| Akrašinė volite program Zitarnas, įrte stijinti, že tato voltas nejskas vybosaja sašim potiektiem?                              |   |       |     |   |
| Choete mit web                                                                                                    |   |       |     |   |
| V bez nerudujících reklem?                                                                                                    |   |       |     |   |
| - s pinjen sklotnováním pro bezpeľnent def?                                                                                     |   |       |     |   |
| S příprevenou utivelelskou podporou?                                                                                            |   |       |     |   |
| Pokud ano                                                                                                    |   |       |     |   |
| Zastre spušti neleto plasvež na programa Zikiod, kre                                                                            |   |       |     |   |
| nahláme již od tytkž tej sklá mědáné di neski, poku<br>doména v programa Základ privěl – zikkle                                 |   |       |     |   |
| stevu 20 % ta celé potení obdo                                                                                                  |   |       |     |   |
|                                                                                                    |   |       |     |   |
|                                                                                                    |   |       |     |   |
|                                                                                                    |   |       |     |   |
| Potračovat zdama: Aktivovat Základ se slevou 20%                                                                                |   |       |     |   |
|                                                                                                    |   |       |     |   |

# Vyplňte váš e-mail

| Adresa webu 💎 Výběr tarifu 3 Dokončení |
|----------------------------------------|

Údaje uvedené tučně a označené hvězdičkou \* jsou povinné

### Odsouhlasení podmínek a dokončení objednávky

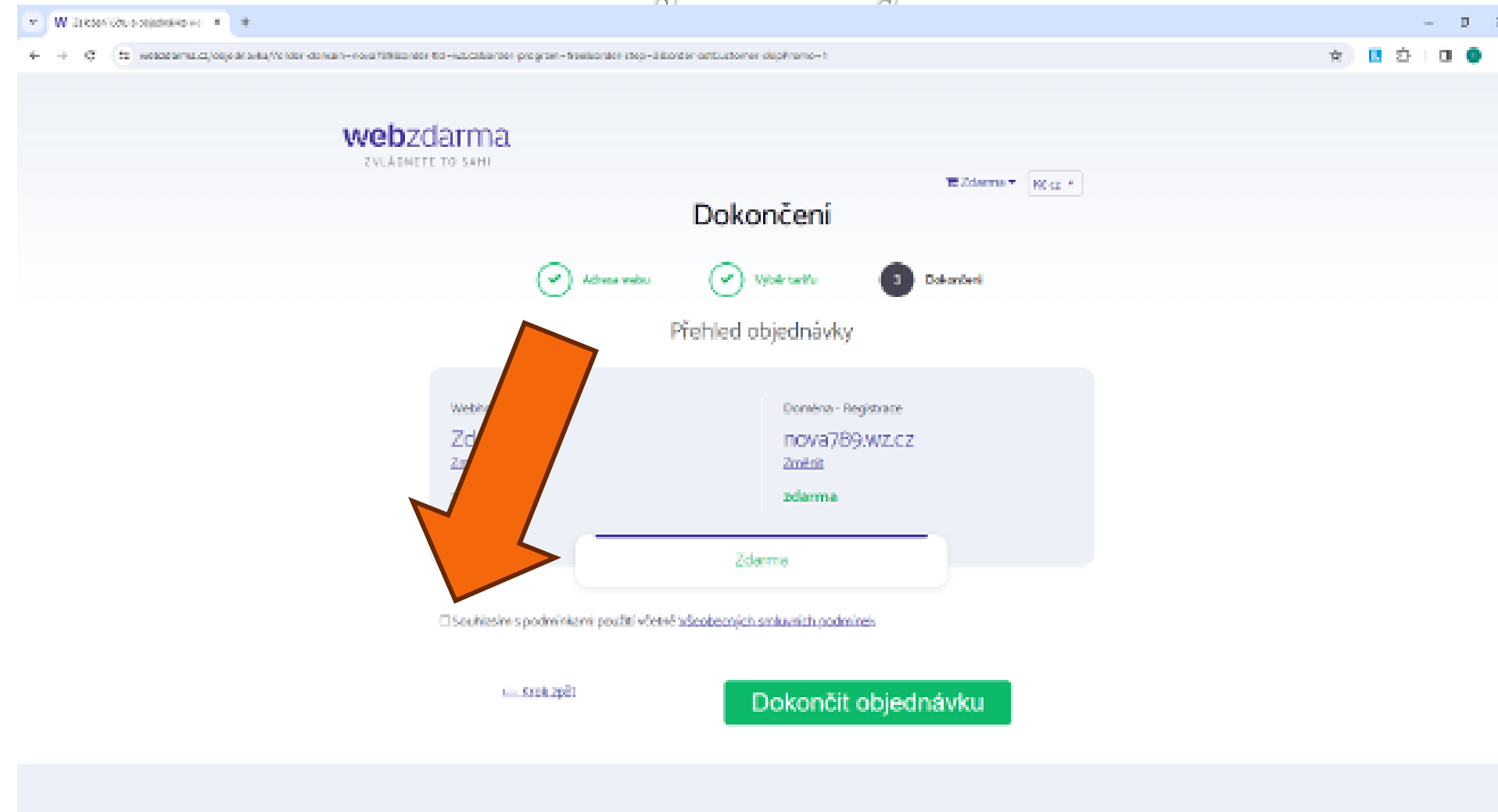

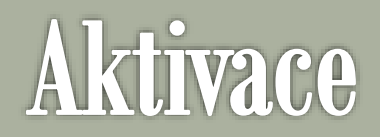

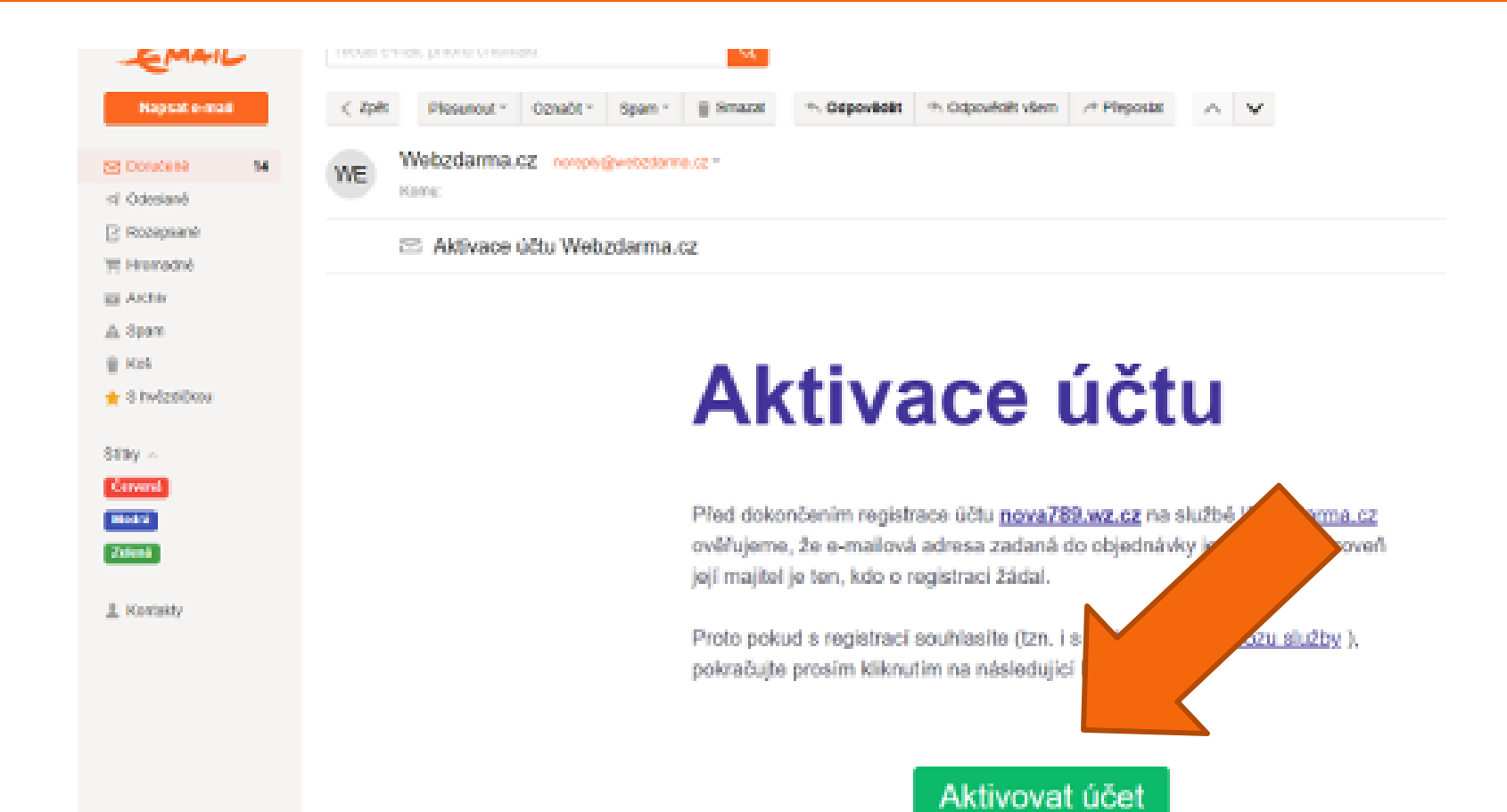

#### Nastavte heslo

| <ul> <li>B II viscas w construction with period visit of the construction of the construction of the c</li></ul> | RADUPED RESIDENCE OF CONTRACTOR RELATED FOR THE STREET OF CONTRACT OF CONTRACT.                                                                                                    | 00 ± 0 0 |
|----------------------------------------------------------------------------------------------------|----------------------------------------------------------------------------------------------------|----------|
|                                                                                                    |                                                                                                    |          |
|                                                                                                    | Image: Description of the second procession of the second process |          |

### Doména a hosting je úspěšně registrován

 Soubory můžeme na webserver nahrávat správcem souborů nebo programem FTPCommander

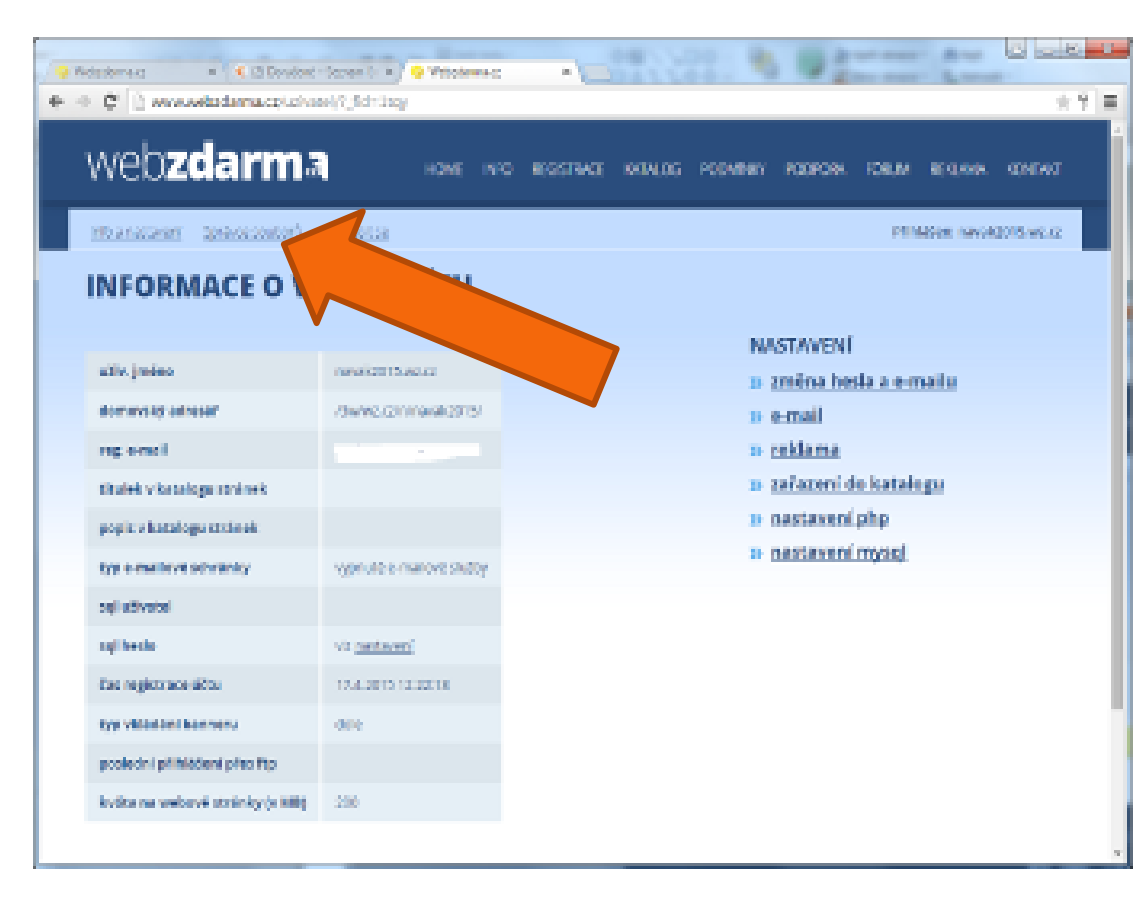

### Po přihlášení se zobrazí informace o webhostingu

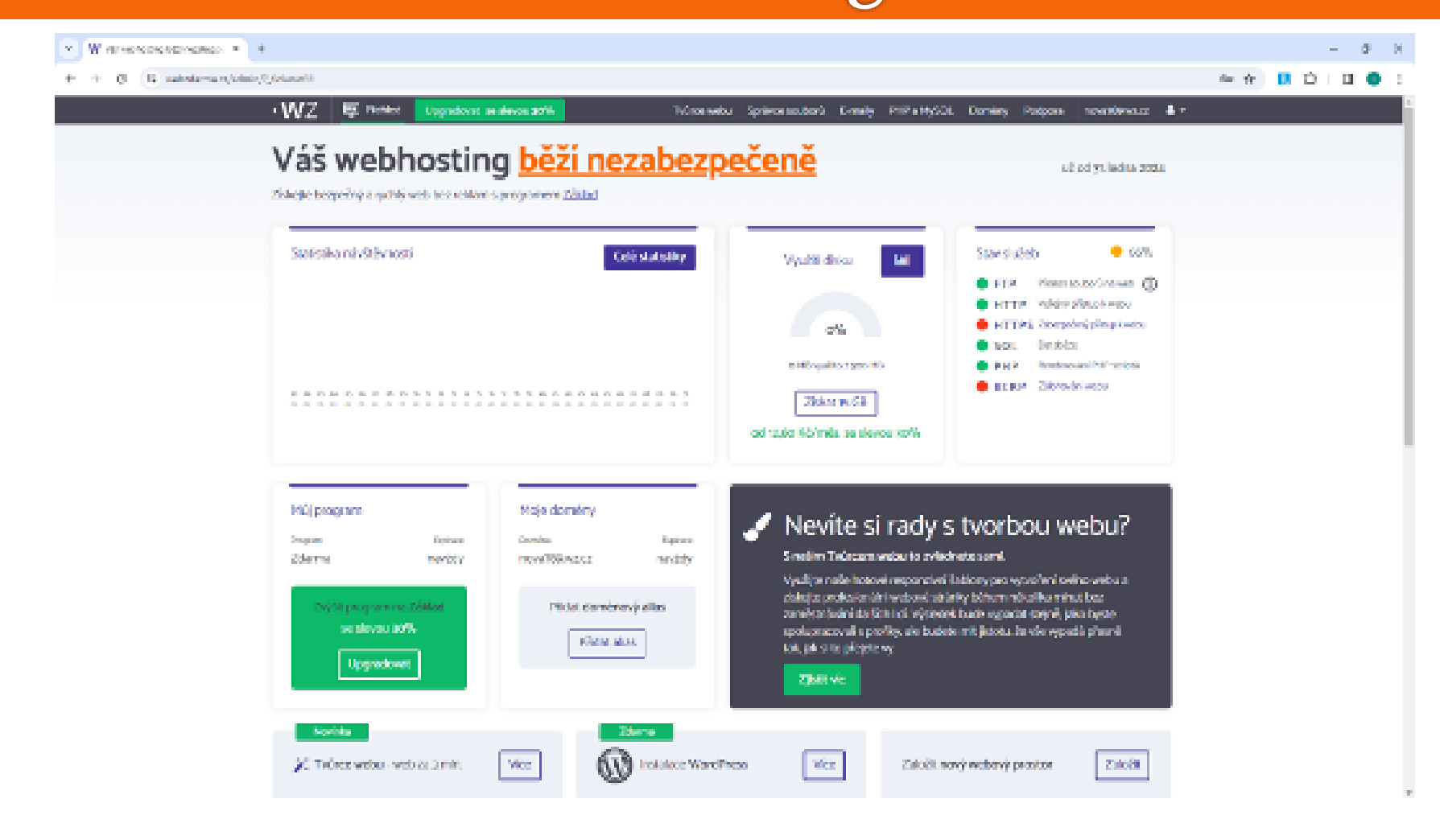

### Nahrání webového obsahu

#### Pro nahrání souborů webové prezentace zvolte správu souborů.

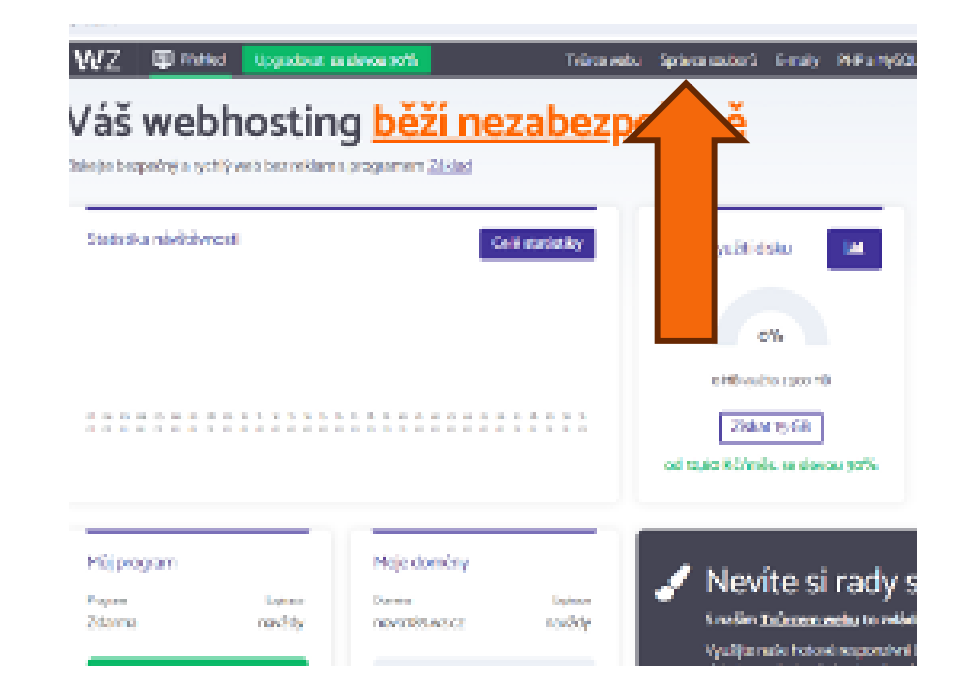

# Správce souborů

#### veškerý webový obsah vložíme do složky web

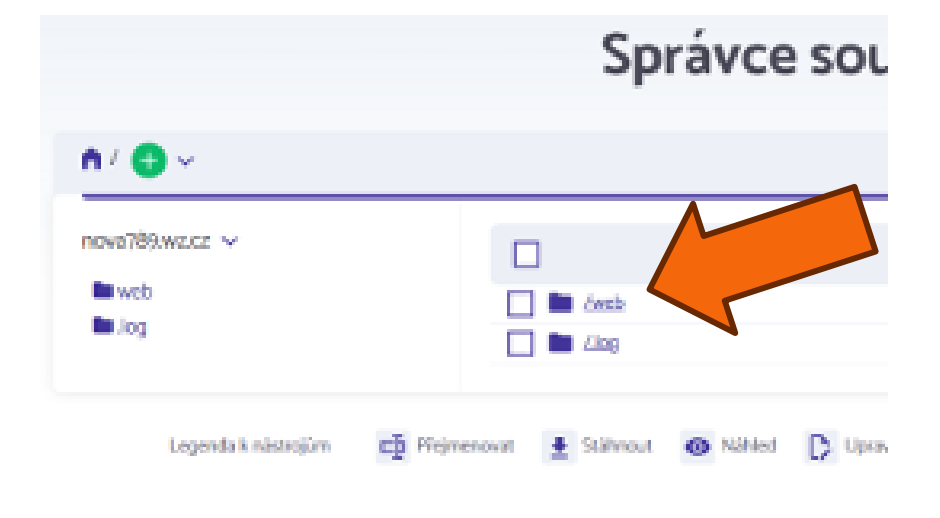

Novinky ze světa W

## Vkládání souborů

#### Správce souborů

| web / 😝 🗸                      | ZAZIPOWAT SLOŽKU 🛅                                                                                     |
|--------------------------------|----------------------------------------------------------------------------------------------------|
| nova789.wz.cz ~<br>Tweb<br>Jog | Sem přetáhněte soubory, které chcete nahrát, nebo klikněte pro jejich výběr<br>Rozbalt nahrané archivy |

- Soubory webového obsahu přetáhneme do vyznačené oblasti ze svého počítače.
- ›› Výchozí soubor webové prezentace se musí jmenovat index.html